# **Tutorial for VeritoolsVerifyer, SystemVerilog Assertions**

# VeritoolsVerifyer

| Replications Pla    | ces System          | 🥹 🗟 🗾                           |                     | 🥠 📑 🖳 🛛 Tue May 17, 9:49 AM                                                    | demo |
|---------------------|---------------------|---------------------------------|---------------------|--------------------------------------------------------------------------------|------|
|                     |                     | Source Win                      | dow -> /home/dem    | no/distributions/ut2k10.1.8/examples/dma_assertion/dma.sv _                    | ο×   |
| File Session Simu   | lator <u>A</u> ctio | ns <u>H</u> indow <u>T</u> ools |                     |                                                                                | Help |
| TUL 4.0 1/2 A       |                     |                                 |                     | VeritoolsVerifyer _ 🗆 ×                                                        |      |
| °°°°°°°             | File Edit           | Options   Window                |                     | Help                                                                           |      |
| Modules: Filter [   | C (11 M             |                                 |                     |                                                                                |      |
| B () /              | 🗸 444 🖉             | Edit Source File                |                     |                                                                                |      |
| 🖽 🎧 1_dna_dunp_fas  | ∃1_dna_dunp.<br>Lm  | Reparse Source File             |                     | powithin A                                                                     |      |
| He 🎲 vunit          |                     | Show Threads For Select         | ed Timing Waveform  | p2within                                                                       | - 11 |
|                     |                     | Coverage                        | >                   |                                                                                |      |
|                     |                     | Icons                           | >                   |                                                                                | - 88 |
|                     |                     |                                 |                     |                                                                                |      |
|                     |                     |                                 |                     | - 5                                                                            | ο×   |
| File Format Optic   | ntwithin :          | accort proporty pNTT            | TN(gol deg rogl de  |                                                                                |      |
|                     | propertu p          | AITHIN (                        | un(gor, unu_reqr, u | accepted, done_and () ,                                                        |      |
| 💏 🔥 🖽 🛢 🍔           | go, dn              | _req, data_accepted,            | done_dma ) ;        |                                                                                |      |
| T1Last: 🕕           | (posedge)           | clk)(go  => ((\$rose(           | 1ma_req) ##(1) (( # | ##[1:4] data_accepted) [* 2])) within first_match(( ##[0:9] done_dma)))); 250n |      |
| st.p1within{50'##9} | endpropert          | J                               |                     |                                                                                |      |
| st.p1within{50'##8} |                     |                                 |                     |                                                                                |      |
| st.p1within{50'##7} | active linac        | tive                            | active              | Pass                                                                           |      |
| st.p1within{50'##6} | active inac         | tive                            | active              | fail                                                                           |      |
| st.p1within{50'##5} | active inac         | tive                            | active              | fail                                                                           |      |
| st.p1within{50'##4} | active linar        | tive                            | active              | fail                                                                           |      |
| st.p1within{50'##3} | active linar        | tive                            | active              | fail                                                                           |      |
| st.p1within{50'##2} | active finat        | tive                            | active              | fail                                                                           |      |
| st.p1within{50'##1} | active tinac        | tive                            | active              | fail                                                                           |      |
| st.p1within{5U'##U} | active lina         | tive                            | active fail         |                                                                                |      |
| a_test.p1within{50} | active inac         | tive                            | active ¥            | )pass                                                                          |      |
| _fast/dma_test/go1  | 1                   |                                 |                     |                                                                                |      |
| lma_test/dma_req1   | U                   |                                 |                     |                                                                                |      |
| st/data_accepted1   | 0                   |                                 |                     |                                                                                |      |
| ia_test/done_dma1   | 0                   |                                 |                     |                                                                                |      |
| o_fast/dma_test/clk | 1,                  |                                 |                     |                                                                                |      |
| t/dma_test.p1within | pass                |                                 |                     |                                                                                |      |
|                     |                     |                                 |                     |                                                                                | -    |
|                     | 0                   |                                 | 50n                 | 100n 150n 200n 250n                                                            |      |
|                     |                     |                                 |                     |                                                                                |      |
| StartVeritools (    | ~/Des )             | [demo@localhost:~]              | UNdertow Displ      | olaver Source Window VeritoolsVerifyer                                         |      |

### **Tutorial for SystemVerilog Assertions**

To run the VeritoolsVerifyer, do the following steps:

- % cd /flexlm and launch License Manager
- % Run lmgrd for VeritoolsVerifyer license
- % cd /(distribution directory)/examples/dma\_assertions
- % run\_ut\_batch\_new

(Script is: ut -iv -sysver -source -sigfile vt.dump)

| 🐳 Applications Places System 🥹 🗟 🗾                    |                                                                                                    | a) 📑 🖾 | Tue May 17, 8:30 AM | demo  |
|-------------------------------------------------------|----------------------------------------------------------------------------------------------------|--------|---------------------|-------|
| Sou Sou                                               | rce Window -> /home/demo/distributions/ut2k10.1.8/examples/dma_assertion/dma.sv                                                                                                    |        | -                   | . 🗆 X |
| <u>File Session Simulator Actions Mindow Tool</u>     | ls                                                                                                    |        |                     | Help  |
| 만 🕫 🎋 🧶                                               | 🗢 🔿 🗗 🗄 🐨 🖑 🍕 🥼 🗙 🖃 🗙 🖉                                                                                                    |        |                     |       |
| Modules: Filter                                       | Time: Event: Status: Instance:                                                                                                    |        |                     |       |
| 8 %/<br>Le % Decinaedump_fast                         | 1 nodule dna_test;<br>2<br>3 reg clk;<br>4 reg gol, dna_req0, data_accepted0, done_dna0;<br>5 reg gol, dna_req1, data_accepted1, done_dna1;<br>6 reg go2, dna_req2, data_accepted2, done_dna2;<br>7                                                                                                    |        |                     |       |
| Variables: Filter                                     | <pre>initial begin     #300 \$finish; end initial begin     clk = 0;     clw = 0;     clw = 0;     cover #10 clk = ~clk; end initial begin initial begin init</pre> |        |                     | V     |
| <mark>∺ ∧ ⊡ ⊕ </mark> ≝ ∽ ∞ <b>‼</b> ∘ 戸 <b>%</b> € " | ■《《《》 ◎ ● ● ◎ ◎ ● ● ● ◎                                                                                                    |        |                     |       |
| T1Last: 10 Y0 0                                       | 50 100 100 1200 1200                                                                                                    |        | 250                 |       |
| 0,,                                                   | 100n 150n 2000 2000 100 100 100 100 100 100 100 1                                                                                                    |        | 250n                |       |
|                                                       |                                                                                                    |        |                     |       |
| StartVeritools (~/Desk 🔯 demo@localhos                | t:~ UNdertow_Displayer Source Window                                                                                                    |        |                     |       |

| 👫 Applications Places System 🕹 🔗 🖪                                                                                                    |                                                                                                    | 🕼 🚅 🕪  | Tue May 17, 8:35 AM | demo |
|----------------------------------------------------------------------------------------------------|----------------------------------------------------------------------------------------------------|--------|---------------------|------|
| s s                                                                                                    | ource Window -> /home/demo/distributions/ut2k10.1.8/examples/dma_assertion/dma.sv                                                                                                    |        |                     | ×    |
| File Session Simulator Actions Window ]                                                                                                    | jools                                                                                                    |        |                     | Help |
| [12] 148 1 년 🍂                                                                                                    | 🗢 🔿 🛃 🕆 🖑 🖑 💱 🗙 – 🚧 🚧 🗉                                                                                                    |        |                     |      |
| Modules: Filter                                                                                                    | Time: Event: Status: Instance:                                                                                                    |        |                     |      |
| Variables: Filter                                                                                                    | <pre>nodule dma_test;<br/>reg clk;<br/>reg go0, dma_req0, data_accepted0, dome_dma0;<br/>reg go1, dma_req1, data_accepted1, dome_dma1;<br/>reg go2, dma_req2, data_accepted2, dome_dma2;<br/>initial begin<br/>initial begin<br/>clk = 0;<br/>forever #10 clk = ~clk;<br/>forever #10 clk = ~clk;</pre> |        |                     |      |
|                                                                                                    | VeritoolsDesigner - Version 2010.1.8 Tue May 17 08:30:14 2016                                                                                                    |        |                     | ×    |
| File Format Options Window Tools Help                                                                                                    |                                                                                                    |        |                     |      |
| 🔐 🔥 🖹 🚔 🗳 🗐 🗠 🖥 VeritoolsVerif                                                                                                    | iyer R 😪 👌 😤 🛢 📭 🔅 📾 🧏 🗃 🔍                                                                                                    |        |                     |      |
| T 1 Last: U Y0 0 Test Analyzer                                                                                                    | •••• n 10n 15n 20n                                                                                                    |        | 25n                 |      |
| Schenatic<br>Control Flow (<br>Logic finalyzer<br>Toggle finalyzer<br>Toggle finalgyzer<br>Sequence final<br>finalog finalgyzer<br>State Tool<br>Script Tool<br>Caliper Tool<br>Talk Tool | iroph                                                                                                    | )n<br> | 250n                |      |
| [] [StartVeritools (~/Des] 🛐 [demo@loca                                                                                                    | lhost:~] 🔲 UNdertow_Displayer 📄 Source Window                                                                                                    |        |                     |      |

Start the VeritoolsVerifyer, by selecting the **Tools** menu item as shown above.

| 👫 Applications Places System 🕹 🗟 🗾               |                                                                                                    | 📣 📑 🖾 | Tue May 17, 8:38 AM | demo  |
|--------------------------------------------------|----------------------------------------------------------------------------------------------------|-------|---------------------|-------|
| So                                               | urce Window -> /home/demo/distributions/ut2k10.1.8/examples/dma_assertion/dma.sv                              | r     |                     | _ = × |
| <u>File Session Simulator Actions Mindow Too</u> | ls                                                                                                    |       |                     | Help  |
| 腔 16월 1일 호수                                      | 🗢 🗅 🗗 🕏 🎲 🖑 🍕 🦫 🗙 - 🍽 🖬 🗉                                                                                     |       |                     |       |
| Modules: Filter                                  | Time: Event: Status: Instance:                                                                                |       |                     |       |
| 日 》/<br>田 ③ 1_dna_dunp_fast<br>田 ③ 如前記           | 1 nodule dna_test;<br>2<br>3 reg clk;<br>4 reg go0, dma_req0, data_accepted0, done_dma0;<br>VeritoolsVerifyer | - ×   |                     |       |
| File                                             | Edit Options Window                                                                                           | Help  |                     | - 82  |
|                                                  | 44 No NO NO 44 🕪 🛛 🔍 🐏 🖾                                                                                      |       |                     | - 11  |
| Variables: Filter                                | na_dunp_fast                                                                                                  |       |                     | ×     |
| File Format Options Window Tools He              |                                                                                                    |       |                     |       |
| H 🔥 🖻 😁 🕙 🗠 📴 🗞                                  |                                                                                                    |       |                     |       |
| T 1 Last: U YO 0                                 |                                                                                                    |       | 25n                 |       |
|                                                  |                                                                                                    |       |                     |       |
|                                                  | 50n 100n 150n 150n 1                                                                                          | 200n  | 250n                |       |
|                                                  |                                                                                                    | _     |                     |       |
| [StartVeritools (~/Des ] [demo@localho           | ost:~] 🔲 UNdertow_Displayer 📄 Source Window 📄 VeritoolsVerifyer                                               |       |                     |       |

The VeritoolsVerifyer window contains an Icon Bar near the top under the Menu Items, a Heirarchy area in the Upper Right, the window holding the assertions for the selected module, and the Bottom Window displays the text for the selected assertion. Selecting the + in the Module Window opens the modules below this level (see next screen.)

| - V                      | eritoolsVerifyer _               | ο×   |
|--------------------------|----------------------------------|------|
| File Edit Options Window |                                  | Help |
| 🖌 44 ∿ ∿ 🐨 🕼 🚺 🔍 😪 🔧     | <b>a</b>                         |      |
| E 1_dna_dunp_fast        | p0within<br>p1within<br>p2within | A    |
|                          |                                  |      |

By selecting the Name of the Module, the assertions in that module are displayed in the Assertion List Window.

| • V                                                  | /eritoolsVerifyer                                    | o x    |
|------------------------------------------------------|------------------------------------------------------|--------|
| File Edit Options Window                             |                                                      | Help   |
| 🗸 44 No NO NO 📲 🕪 🛛 🍳 🐏 4                            |                                                      |        |
| 🗄 1_dna_dunp_fast                                    | p0within                                             |        |
| 43 dina_test                                         | plwithin<br>p2within                                 | Ţ.     |
|                                                      |                                                      | =f     |
| property pWITHIN (                                   | ov,ama_reqv,aata_accepteav,aone_amav) ;              | - Iî   |
| go, dma_req, data_accepted, done                     | _dma ) ;                                             |        |
| <pre>@ (posedge clk)(go  =&gt; ((\$rose(dma_r)</pre> | eq) ##(1) (( ##[1:4] data_accepted) [* 2])) within f | fire   |
| endproperty                                          | ▶                                                    |        |
|                                                      |                                                      | - D- 1 |

Selecting an Assertion in the Assertion List Window, displays the Assertion Text in the bottom window. In the screen below, the assertion **p1within** (background is highlighted) is selected:

|                                                                                                    | VeritoolsVerifyer                                                                                   | _ 🗆 × |
|----------------------------------------------------------------------------------------------------|----------------------------------------------------------------------------------------------------|-------|
| File Edit Options Window                                                                                                    |                                                                                                    | Help  |
| 🗸 👭 ∿ ∿ 🐨 📢 🕪 🛛 🍳 🐏 🖾                                                                                                    |                                                                                                    |       |
| ∃ 1_dna_dunp_fast<br>↓                                                                                                    | POuithin<br>pluithin<br>p2uithin                                                                    |       |
| <pre>plwithin : assert property pHITHIN(go1,dma_req1,data_c<br/>property pHITHIN (<br/>go, dma_req, data_accepted, done_dma ) ;<br/>@ (posedge clk)(go  =&gt; ((\$rose(dma_req) ##(1) (( ##[1:<br/>endproperty</pre> | accepted1,done_dmal) ;<br>4] data_accepted) [* 2])) within first_match(( ##[0:9] done_dma))));<br>} |       |

Next, use the **Evaluate All Assertions In Module** icon.

Note: All assertions at this level and all modules below this level will be evaluated.

Also, this will color code the hierarchy, and if even one assertion fails at this level or below this level, the entire hierarchy will be color coded **Red**.

|                                                                       | VeritoolsVerifyer                                                     | _ 0 × |
|-----------------------------------------------------------------------|-----------------------------------------------------------------------|-------|
| File Edit Options Window                                              |                                                                       | Help  |
| V V V V V V V                                                         |                                                                       |       |
| 🗄 1_dna_dunp_fast                                                     | pOwithin<br>stuithin                                                  |       |
| Hana_test                                                             | p2within                                                              |       |
|                                                                       |                                                                       |       |
|                                                                       |                                                                       |       |
|                                                                       |                                                                       |       |
|                                                                       |                                                                       |       |
|                                                                       |                                                                       |       |
|                                                                       |                                                                       |       |
|                                                                       |                                                                       | ¥     |
| plwithin : assert property pWITHIN(gol,dma_reql,data_d                | accepted1,done_dma1) ;                                                |       |
| property pWITHIN (                                                    |                                                                       |       |
| <pre>@ (posedge clk)(go  =&gt; ((\$rose(dma_req) ##(1) (( ##[1:</pre> | :4] data_accepted) [* 2])) within first_match(( ##[0:9] done_dma)))); |       |
| endproperty                                                           |                                                                       |       |
|                                                                       |                                                                       |       |
|                                                                       |                                                                       | 1     |

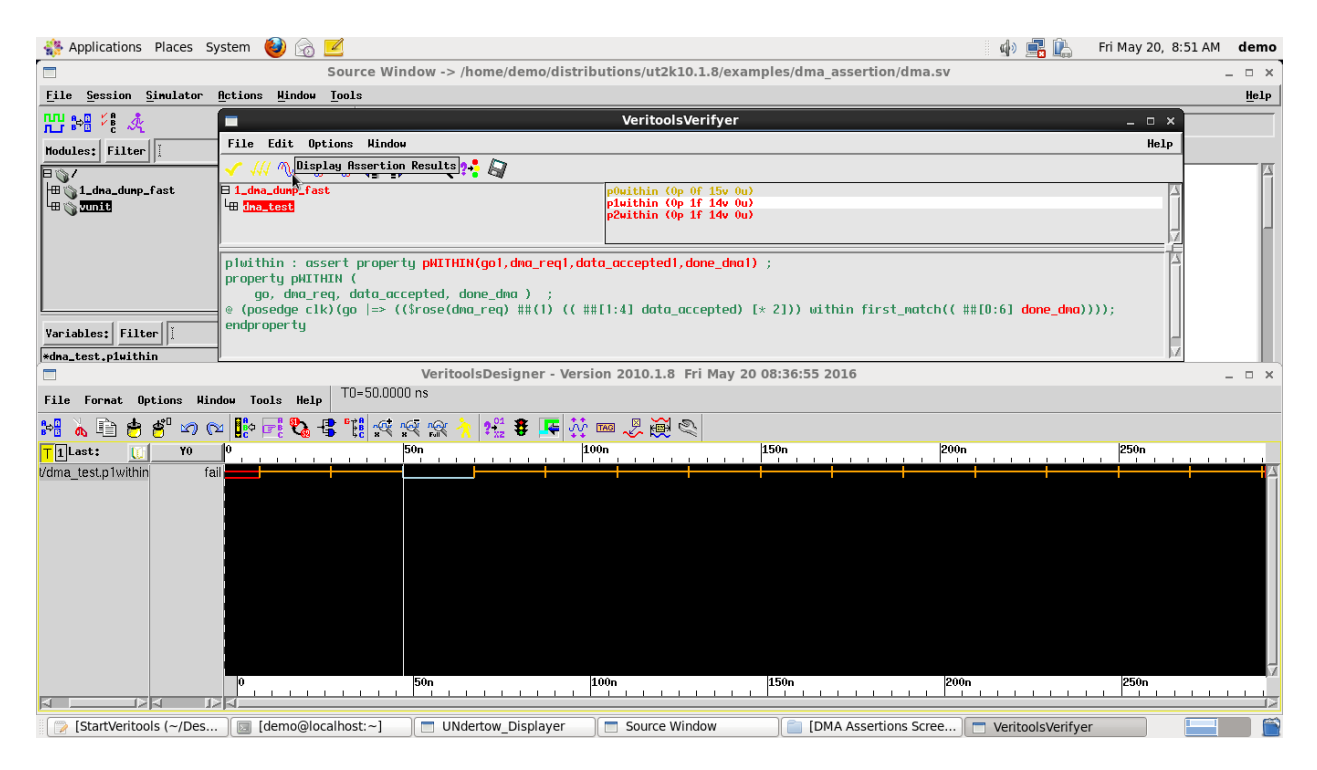

After assertions are evaluated, the assertions will turn Yellow if Vacuously True, **Green** if the assertion Passes and **Red** if it Fails or if it is still pending past the end of simulation. The next step is to press the **Display Assertion Results** icon. This displays the assertion result waveform in the waveform window, as shown above. A low going pulse indicates the assertion failed, a high going pulse indicates the assertion passed. The leading or falling edge of this pulse indicates where the assertion started.

Note: The cursor is automatically placed on the leading edge of the Assertion Result Pulse, which is a low going pulse if the assertion failed, and a high going pulse if the assertion passed.

|                                                                                                    | VeritoolsVerifyer _ 🗆 ×                                                                            |
|----------------------------------------------------------------------------------------------------|----------------------------------------------------------------------------------------------------|
| File Edit Options Window                                                                                                    | Help                                                                                               |
| 🗸 /// ∿ ∿ 🐨 🜗 🔍 🐏 🖓                                                                                                    |                                                                                                    |
| 日 1_dna_dunp_fast<br>년 <mark>fina_test</mark>                                                                                                    | pOwithin (Op Of 15v Ou)<br>pluithin (Op 1f 14v Ou)<br>p2within (Op 1f 14v Ou)                      |
| plwithin : assert property pWITHIN(gol,dma_reql,dat<br>property pWITHIN (<br>go, dma_req, data_accepted, done_dma ) ;<br>© (posedge clk)(go  => ((\$rose(dma_req) ##(1) (( ##<br>endproperty | ta_accepted1,done_dma1) ; #[1:4] data_accepted) [* 2])) within first_match(( ##[0:6] done_dma)))); |

After evaluating the assertion and displaying the result, the assertion text is automatically color coded, **Green** for the part of the assertion that Passes evaluation, **Red** for the part that does not pass evaluation.

Note: the assertion is evaluated only when the T0 cursor is on the leading edge of the assertion result pulse, which is automatically done when you press the **Display Assertion Result** icon.

| 🐝 Applications Places System 🔞 🔂 🗾                                                                                                    | 🛯 🏟 📑 🔛 т    | ue May 17, 9:04 AM | demo |
|----------------------------------------------------------------------------------------------------|--------------|--------------------|------|
| VeritoolsVerifyer                                                                                                    | _ = ×        | -                  | ×    |
| Eile Session S. File Edit Options Window                                                                                                    | Help         |                    | Help |
| nu 📲 🖓 🍂 🗸 🕼 🐨 🕂 Display Assertion Tining Hith Components                                                                                                    |              |                    |      |
| Hodules: Filter   1_dma_dump_fast                                                                                                    | A            |                    |      |
| p2within (0p if 14v 0u)                                                                                                    |              |                    |      |
|                                                                                                    |              |                    | - 11 |
|                                                                                                    |              |                    |      |
|                                                                                                    | 2            |                    |      |
| pluithin : gssert property pWTHIN(gol.deg real.detg greentedl.dege degl) :                                                                                                    | <u></u>      |                    | - 83 |
| property pHITHIN (                                                                                                    |              |                    | - 83 |
| go, dwo_req, dato_accepted, dome_dma ) ;<br>(opsedue clk)(ao => ((\$rose(dwo_req) #W(1) (( ##[1:4] data accepted) [* 2])) within first match(( ##[0:6] dc                                                                                                    | one dma)))); |                    | - 88 |
| Variables: File endproperty                                                                                                    |              |                    | - 83 |
| *dna_test.pluithin                                                                                                    | M            |                    | - 83 |
| 17 initial begin<br>gol = 0;                                                                                                    |              |                    | ×.   |
| 배 🛦 🖹 총 🕙 🖉 🛯 🗱 🕵 🐮 🛠 🕸 🛠 👷 🛠 🐺 🖉 🚥 🗷 🎘 🔍                                                                                                    |              |                    |      |
| Tlast:         V0         0         150n         100n         150n         150n         120n         12                                                                                                    |              | 250n               |      |
| a_testplwithin(50) active functive functive for active for active |              |                    | 4    |
| Lasouna_tesugo i i internationalitationalitatio                                                                                                    |              |                    |      |
| st/data_accepted1 0                                                                                                    |              |                    |      |
| la (esvuone cinita)                                                                                                    |              |                    |      |
| Vdma_test.p1within fail                                                                                                    | <b>├</b> ──  |                    |      |
|                                                                                                    |              |                    |      |
|                                                                                                    |              |                    |      |
|                                                                                                    |              |                    |      |
|                                                                                                    |              |                    | 4    |
|                                                                                                    |              | 250n               |      |
| [] [StartVeritools (~/Des] [] [demo@localhost:~] ] UNdertow_Displayer ] Source Window ] VeritoolsVerifyer                                                                                                    |              |                    |      |

Next, click the **Display Assertion Timing with Components** icon. See above.

Note: the assertion timing signal indicates when the assertion is inactive, when it goes active and the latest possible time when it goes to a True or Fail condition.

|                                                                                                | VeritoolsVerifyer _ 🗆 ×                                                  |   |
|------------------------------------------------------------------------------------------------|--------------------------------------------------------------------------|---|
| File Edit Options Window                                                                       | Help                                                                     |   |
| V VV VV VV A                                                                                   |                                                                          |   |
| 🗄 1_dna_dunp_fast 🦷                                                                            | p0within (0p Of 15v Ou)                                                  | 5 |
| He dna_test                                                                                    | p1within (0p 1f 14v 0u)                                                  | H |
|                                                                                                |                                                                          | 1 |
| plwithin : assert property pWITHIN(gol,dma_reql,dat                                            | a_accepted1, done_dma1) ;                                                | 2 |
| property pWITHIN (                                                                             |                                                                          |   |
| go, dma_req, data_accepted, done_dma ) ;<br>(posedep_slk)(ap_l=>_((\$reso(dma_reg) ##(1)_(( ## | [1,4] data accorted) [+ 21)) within first match(( ##[0,6] dama dama)))). | l |
| endpropertu                                                                                    | [1.4] dutu_uccepted/ [* 2]// wrthin /irst_Mutch(( ##[0.0] done_dMu////   | l |
|                                                                                                |                                                                          | ļ |

To fix the error condition causing the assertion not to pass, look at the **Red** portion of the assertion. The condition causing the assertion to fail is the parameter defining the requirements for this signal. In this case, **dma\_done** is required to come true within clocks 0 through 6. But as seen in the waveform viewer, it comes true on clock 7.

To fix this assertion, press the <u>Edit Assertion</u> icon, which turns the assertion text window into an "edit/what if" window. After pressing the <u>Edit Assertion</u> button, the text in the "edit/what if" window will no longer be color coded as shown in the next screen shot.

|                                                                                                    | VeritoolsVerifyer _ 🗆 ×                                                       |
|----------------------------------------------------------------------------------------------------|-------------------------------------------------------------------------------|
| File Edit Options Window                                                                                                 | Help                                                                          |
| 🗸 /// No No No 📢 🕨 🛛 🔯                                                                                                   |                                                                               |
| ⊟ 1_dna_dunp_fast<br>Le <mark>dina_test</mark>                                                                           | pOwithin (Op Of 150 Ou)<br>pluithin (Op 1f 140 Ou)<br>p2within (Op 1f 140 Ou) |
| (go)  =><br>((\$rose(dma_req) ##1 (##[1:4] data_accepted)[*<br>(first_match(##[0:6] done_dma)));<br>endproperty: pWITHIN | 2]) within                                                                    |

Replacing the number 6 with a number greater than 6 will cause this assertion to **Pass**.

| File     Edit     Options     Hindow     He                      He                          He                                    |
|----------------------------------------------------------------------------------------------------|
|                                                                                                    |
|                                                                                                    |
| <pre>B 1_dna_dunp_fast</pre>                                                                                                    |
| (go)  =><br>((\$rose(dma_req) ##1 (##[1:4] data_accepted)[*2]) within<br>(first_match(##[0:9] done_dma)));<br>endproperty: pMITHIN |

After editing this assertion, run **<u>Retest</u>**, the icon to the immediate right of the <u>**Edit Assertion**</u> icon:

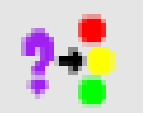

This action will retest the modified assertion code.

The Retest icon is only active when in Edit mode (when the **Edit Assertion** icon is depressed. This allows users to modify and retest this assertion as many times as necessary.

| 🌼 Applications Places System 🔮 🍙 🗾                                                                                         | 📣 📑 🚉 т | ue May 17, 9:25 AM | demo                |
|----------------------------------------------------------------------------------------------------|---------|--------------------|---------------------|
| VeritoolsVerifyer                                                                                                    | _ = ×   | -                  | ×                   |
| Eile Session SI File Edit Options Hindow                                                                                   | Help    |                    | Help                |
| HI 198 F & A W N N N A A A A A A A A A A A A A A A                                                                         |         |                    |                     |
| Modulant Filten   1_dna_dump_fast p0within                                                                                 | 4       |                    |                     |
| Pluthin pluthin                                                                                                    |         |                    |                     |
| Ha 1_dna_dunp_f                                                                                                    |         |                    |                     |
|                                                                                                    |         |                    | - 11                |
|                                                                                                    | _       |                    |                     |
|                                                                                                    | H       |                    | - 81                |
| (cposedge clk)<br>(cpo) =>                                                                                                 |         |                    | - 81                |
| <pre>(9'() rose(dma_reg) ##1 (##11:4] dota_accepted)[*2]) within (fijicf worts/(##10.0) dotain(accepted)[*2]) within</pre> |         |                    | - 81                |
| Variables: Filter                                                                                                    | E       |                    | - 81                |
| rdna_test_pluithi                                                                                                    |         |                    | - 81                |
| VeritoolsDesigner - Version 2010.1.8 Tue May 17 08:30:14 2016                                                              |         | -                  | ×                   |
| File Format Options Hindow Tools Help TO=50.0000 ns                                                                        |         |                    |                     |
| [1] 🛦 🖻 😁 🖉 🖉 ඟ 📰 🕵 📽 👯 🛠 🛠 🔭 👯 🗰 🖉 🖗 🔍                                                                                    |         |                    |                     |
| T 1 Last: 0 Y0 0 500 2000 2000 2000 2000 2000 200                                                                          |         | 250n               |                     |
| a_testp1within(50) active active active active                                                                             | pass    |                    | $\overline{\Delta}$ |
| lasydma_tesygoi                                                                                                    |         |                    |                     |
| rst/data_accepted1 0                                                                                                    |         |                    |                     |
| ia_test/dondma1                                                                                                    |         |                    |                     |
| Vidra test vidrin fail                                                                                                    |         |                    |                     |
|                                                                                                    |         |                    |                     |
|                                                                                                    |         |                    |                     |
|                                                                                                    |         |                    |                     |
|                                                                                                    |         |                    | _                   |
| 0 50n 100n 150n 200                                                                                                    | 'n      | 250n               |                     |
|                                                                                                    |         |                    |                     |
| 🛛 💓 [StartVeritools (~/Des ) 🔄 [demo@localhost:~] 🛛 🔲 UNdertow_Displayer 🛛 🗂 Source Window 🖉 VeritoolsVerifyer             |         |                    |                     |

Notice, after clicking <u>Retest</u>, if the assertion passes, the assertion timing signal will go inactive, active, pass, the assertion result will now show a high going pulse, and the assertion in the assertion list window will turn green. After the assertion passes, the user can then commit the modified code.

|                                                                                                  | VeritoolsVerifyer _ 🗆 × | ľ  |
|--------------------------------------------------------------------------------------------------|-------------------------|----|
| File Edit Options Window                                                                         | Help                    |    |
| 🗸 👭 ∿ 🖑 📢 🌗 🛛 🎘 🖾 Connit Edited                                                                  | Assertion & Reparse     |    |
| 🗄 1_dna_dunp_fast                                                                                | P0within                | 1  |
| 4 dna_test                                                                                       | pluthin p2within        | ľ  |
|                                                                                                  |                         | l  |
|                                                                                                  |                         | l  |
|                                                                                                  |                         | l  |
|                                                                                                  | <u> </u>                | i  |
| (posedge c]k)                                                                                    |                         | Ī  |
| (go)  =>                                                                                         |                         |    |
| <pre>((\$rose(dma_req) ##1 (##[1:4] data_accepted)[*     (first match(##[0:9] done dma))):</pre> | 2]) within              |    |
| endproperty: pWITHIN                                                                             |                         | ij |
|                                                                                                  |                         | 1  |

#### To commit, click the **<u>Commit Edited Assertion & Reparse</u>** icon as above:

| <table-of-contents> Applications</table-of-contents>                                                                                    | Places System 🕹 汤 🗾                                                                            |                                              |                      |                   | 🥼 📑 🚉 Tu | e May 17, 9:27 AM demo |
|----------------------------------------------------------------------------------------------------|------------------------------------------------------------------------------------------------|----------------------------------------------|----------------------|-------------------|----------|------------------------|
|                                                                                                    |                                                                                                | VeritoolsVer                                 | fyer                 |                   | ×        | _ = ×                  |
| <u>File Session S</u>                                                                                                    | File Edit Options Window                                                                       |                                              |                      |                   | Help     | Help                   |
| 🏪 🌬 🤌                                                                                                    | 🗸 👭 ∿ ∿ 🐨 🚺 🕨 🔍                                                                                | ?* 🔄                                         |                      |                   |          |                        |
| Hodules: Filter                                                                                                    | ⊟ 1_dna_dunp_fast<br> ∰ <u>ino_ten</u> 3                                                       | pOwithin<br>pluithin<br>p2within<br>p2within |                      |                   |          | 2                      |
| Variables: Filter                                                                                                    | <pre>@(posedge clk)<br/>(go)  ⇒<br/>(first_natch(##[0:¶] dome_c<br/>endproperty: pWITHIN</pre> | data_accepted)[*2]) within<br>Confirm _ OX   |                      |                   |          |                        |
|                                                                                                    | p · ·                                                                                          | 8                                            | 0.1.8 Tue May 17 08: | 30:14 2016        |          | _ = ×                  |
| File Format Opt                                                                                                    | tions Hindow Tools Help T0=50.00<br><sup>4</sup> 20 02 10 10 10 10 10 10 10 10 10 10 10 10 10  | DK Cancel                                    | ) 👼 🔍                |                   | 200n     | 250n                   |
| a test.p1within(50)<br>fast/dma_test/gal<br>Ima_test/dma_test/gal<br>ia_test/dana_test/dka<br>o_fast/dma_test/ckk<br>Vdma_test.p1within | active inactive                                                                                | 50n 100n                                     |                      | in                | 200n     | 2500                   |
| StartVeritool                                                                                                    | s (~/Des ] 🔲 [demo@localhost:~]                                                                | UNdertow Displayer                           | ource Window         | VeritoolsVerifyer | Confirm  |                        |

Note: after pressing **<u>Commit Edited Assertion & Reparse</u>** a dialog box will ask if you wish to overwrite your source file for the assertion code.

|                                                                    | VeritoolsVerifyer _ 🗆 ×                                                             |
|--------------------------------------------------------------------|-------------------------------------------------------------------------------------|
| File Edit Options Window                                           | Help                                                                                |
| 🗸 👭 ∿ ∿ 🐨 🕼 🚺 🔍 👯 🕼                                                |                                                                                     |
| 🗄 1_dna_dunp_fast                                                  | p0within A                                                                          |
| dna_test                                                           | pluithin                                                                            |
|                                                                    |                                                                                     |
| plwithin : assert property pWITHIN(gol,dma_reql,da                 | ta_accepted1,done_dma1) ;                                                           |
| property pWITHIN (                                                 |                                                                                     |
| go, dma_req, data_accepted, done_dma ) ;                           |                                                                                     |
| <pre>@ (posedge clk)(go  =&gt; ((\$rose(dma_req) ##(1) (( ##</pre> | <pre>#[1:4] data_accepted) [* 2])) within first_match(( ##[0:9] done_dma))));</pre> |
| endproperty                                                        |                                                                                     |
|                                                                    |                                                                                     |

Notice once the code is committed and reparsed, dma\_done has changed from **Red** to **Green**, indicating the assertion now passes.

| 🏶 Applications Places System 🕹 🗟 🗾                                                                   |                                                                        | 📣 📑 🖾         | Tue May 17, 9:31 AM | demo |
|----------------------------------------------------------------------------------------------------|------------------------------------------------------------------------|---------------|---------------------|------|
| Source Window -> /home/dem                                                                           | o/distributions/ut2k10.1.8/examples/dma_assertion/dma.sv               |               |                     | ×    |
| File Session Simulator Actions Mindow Tools                                                          |                                                                        |               |                     | Help |
| un 🕬 🕫 🐐 🗖                                                                                           | VeritoolsVerifyer                                                      | _ 0           | ×                   |      |
| Hadulast Filter I File Edit Options Window                                                           |                                                                        | He            | lp                  |      |
| Hodules: Filter   1                                                                                  |                                                                        |               |                     |      |
| 1_dna_dunp_fas                                                                                       | p0within                                                               |               |                     |      |
| Show Threads For Selected Timing Waveform                                                            | p2within                                                               |               |                     |      |
| Coverage 🕅 🗡                                                                                         |                                                                        |               |                     |      |
| Icons                                                                                                |                                                                        |               |                     |      |
|                                                                                                    |                                                                        |               |                     |      |
|                                                                                                    |                                                                        |               |                     |      |
| plwithin : assert property pWITHIN(gol,dwa_reql,do                                                   | ata_accepted1,done_dma1) ;                                             |               | ĥ                   |      |
| go, dma_req, data_accepted, done_dma ) ;                                                             |                                                                        |               |                     |      |
| <pre>*dma_test.piwithin @ (posedge clk)(go  =&gt; ((\$rose(dma_req) ##(1) (( #<br/>endproperty</pre> | <pre>##[1:4] data_accepted) [* 2])) within first_match(( ##[0:9]</pre> | done_dna)))); |                     |      |
|                                                                                                    |                                                                        |               |                     | 7    |
|                                                                                                    | re 🍀 📾 🔍 🖓 🔍                                                           |               |                     |      |
| T1Last: 11 Y0 0 50n                                                                                  | 100n 150n 200n                                                         |               | 250n                |      |
| a test.p1within{50} active active active                                                             |                                                                        | pass          |                     |      |
| _fast/dma_test/go1 1                                                                                 |                                                                        |               |                     |      |
| Ima_test/dma_regi U                                                                                  |                                                                        |               |                     |      |
| ia_test/done_dma1 0                                                                                  |                                                                        |               |                     |      |
| o_fast/dma_test/clk 1                                                                                |                                                                        |               |                     |      |
| vona_test.p i within i fail                                                                          |                                                                        |               |                     |      |
|                                                                                                    |                                                                        |               |                     |      |
|                                                                                                    |                                                                        |               |                     |      |
|                                                                                                    |                                                                        |               |                     |      |
| 0 50c                                                                                                | 100- 150- 200                                                          |               | 250.                | 4    |
|                                                                                                    | 13001 [2000                                                            | <u> </u>      |                     |      |
| StartVeritools (~/Des) 📴 [demo@localhost:~] 📄 UNdertow_Disp                                          | layer Source Window VeritoolsVerifyer                                  |               |                     |      |

If there is a Red Downward Arrow in the assertion timing waveform (as shown above) it indicates this assertion has unique, independent execution threads. To display the unique, independent execution threads, select (click using left mouse button) the timing waveform (gray highlight, as shown above). Then press Options (pull down menu) -> and click **Show Threads for Selected Timing Waveform**.

|                                            |                                                                                                    |               |      | Verit     | oolsVerifyer     |           |     |     | _    | □ ×  |
|--------------------------------------------|----------------------------------------------------------------------------------------------------|---------------|------|-----------|------------------|-----------|-----|-----|------|------|
| File                                       | Edit Options Wi                                                                                                    | indow         |      |           |                  |           |     |     |      | Help |
| 🗸 14                                       | ( No No No 📢                                                                                                    | <b>\$</b> } @ | ?: 🗐 |           |                  |           |     |     |      |      |
| Selected                                   | d assertion timing                                                                                                    | :             |      |           |                  |           |     |     |      |      |
| dna_te:                                    | st.p1within{50}                                                                                                    |               |      |           |                  |           |     |     |      |      |
| ,<br>Next thr                              | read generator:                                                                                                    |               |      | ##E0:91 ( | sequence conca   | tenation) |     |     |      |      |
| ##0                                        | ##1                                                                                                    | ##2           | ##3  | ##4       | ##5              | ##6       | ##7 | ##8 | ##9  | SLL  |
|                                            | Display Th                                                                                                    | read          |      | Display T | 'hread & Local ' | /ariables |     | Ca  | ncel |      |
| p1with<br>proper<br>go<br>@ (pos<br>endpro | <pre>plwithin : assert property pWITHIN(go1,dma_req1,data_accepted1,done_dma1) ; property pWITHIN (     go, dma_req, data_accepted, done_dma ) ;     (posedge clk)(go  =&gt; ((\$rose(dma_req) ##(1) (( ##[1:4] data_accepted) [* 2])) within first_match(( ##[0:9] done_dma)))); endproperty</pre> |               |      |           |                  |           |     |     |      |      |

The heirarchy and assertion windows are replaced by the above windows: the **Selected assertion timing** window, and the **Next thread generator** window.

|                                                         |                                                                             |                                              |                                                | Verit                                 | oolsVerifyer                   |                         |                |              | _             | • ×  |
|---------------------------------------------------------|-----------------------------------------------------------------------------|----------------------------------------------|------------------------------------------------|---------------------------------------|--------------------------------|-------------------------|----------------|--------------|---------------|------|
| File                                                    | Edit Options 4                                                              | lindow                                       |                                                |                                       |                                |                         |                |              |               | Help |
| 🗸 14                                                    | ' ∿ 🖑 📢                                                                     | ▶ ≪                                          | ?•• 🔄                                          |                                       |                                |                         |                |              |               |      |
| Selected                                                | d assertion timir                                                           | ig:                                          |                                                |                                       |                                |                         |                |              |               |      |
| dna_te:                                                 | st.p1within{50}                                                             |                                              |                                                |                                       |                                |                         |                |              |               |      |
| Next thread generator: ##[0:9] (sequence concatenation) |                                                                             |                                              |                                                |                                       |                                |                         |                |              |               |      |
| ##0                                                     | ##1                                                                         | ##2                                          | ##3                                            | ##4                                   | ##5                            | ##6                     | ##7            | ##8          | ##9           |      |
|                                                         | Display T                                                                   | hread                                        | [                                              | Display T                             | hread & Local                  | Yariables               | ſ              | Ca           | ncel          |      |
| plwith<br>proper<br>go<br>⊚ (pos<br>endpro              | in : assert pr<br>ty pWITHIN (<br>, dma_req, dat<br>edge clk)(go  <br>perty | operty pWITH<br>a_accepted,<br>=> ((\$rose(d | IN(go1,dma_re<br>done_dma ) ;<br>ma_req) ##(1) | eq1,data_accep<br>;<br>) (( ##[1:4] c | oted1,done_dr<br>data_accepted | na1) ;<br>I) [* 2])) wi | thin first_mat | ch(( ##[0:9] | done_dma)))); |      |

Next, select the unique independent execution threads that you wish to display in the waveform display window. Click-and-hold with the left mouse button, and slide over the threads you wish to display. If you wish to select individual threads, select (left click) individually.

| Applications Pla          | aces System                                                                 | 🕹 🙆 💆                           |              |            |             |                 |                |          |                     | 📣 📑 🖳         | Tue May 17, 9:44 AM | demo |
|---------------------------|-----------------------------------------------------------------------------|---------------------------------|--------------|------------|-------------|-----------------|----------------|----------|---------------------|---------------|---------------------|------|
|                           |                                                                             | Sour                            | ce Window -> | > /home/de | emo/distrib | utions/ut2k1    | 0.1.8/example  | s/dma_a  | ssertion/dma.sv     |               |                     | × `  |
| File Session Sim          | ulator <u>A</u> ctio                                                        | ns <u>H</u> indow <u>T</u> ools |              |            |             |                 |                |          |                     |               |                     | Help |
| пп е.п K9 ж               |                                                                             |                                 |              |            | Verit       | oolsVerifyer    |                |          |                     |               | ×                   |      |
| <u>n</u> _r ⊧°⊡ * 8 - ≪ _ | File Edit                                                                   | Options Window                  |              |            |             |                 |                |          |                     | н             | elp                 |      |
| Modules: Filter           |                                                                             |                                 |              |            |             |                 |                |          |                     |               |                     |      |
|                           | 🗸 111 🔊                                                                     | <u>ne ve de est</u>             | ્પ્ સ્ટે 🛤   | /          |             |                 |                |          |                     |               |                     |      |
| HE 🐘 1_dna_dunp_fas       | Selected asse                                                               | rtion timing:                   |              |            |             |                 |                |          |                     |               |                     |      |
| -m 🍈 zumit                | dna_test.p1w                                                                | ithin{50}                       |              |            |             |                 |                |          |                     |               |                     |      |
|                           | Next thread generator: ##[0:9] (sequence concatenation)                     |                                 |              |            |             |                 |                |          |                     |               |                     |      |
|                           | ##0                                                                         | ##1 #                           | 12 1         | #3         | ##4         | ##5             | ##6            | ##7      | ##8                 | ##9           |                     |      |
|                           |                                                                             |                                 |              |            |             |                 |                |          |                     |               |                     |      |
|                           |                                                                             | Display Thread                  |              |            | Display T   | hread & Local \ | ariables       | [        | Canc                | el            | 1                   |      |
|                           |                                                                             |                                 |              | )          |             |                 |                |          |                     |               |                     |      |
| <u> </u>                  | pluithin : assert property pHITHIN(gol,dma_req1,data_accepted1,done_dwal) ; |                                 |              |            |             |                 |                |          |                     |               |                     |      |
| Variables: Filter         | property pMITHIN (                                                          |                                 |              |            |             |                 |                |          |                     |               |                     |      |
| *dma_test.p1within        | <ul> <li>go, and</li> <li>(posedge)</li> </ul>                              | clk)(ao  => (()                 | rose(dma rea | ) ##(1) () | C ##[1:4] d | lata accepted   | ) [* 21)) with | hin firs | t match(( ##[0:9] d | done dma)))): |                     |      |
|                           | endpropertu                                                                 |                                 |              |            |             |                 |                |          |                     |               |                     | ×    |
| File Format Optic         |                                                                             |                                 |              |            |             |                 |                |          |                     |               | 1                   |      |
| 🐏 🚴 🗈 😁 🥙                 | ່ 🔊 🗠 🚺                                                                     | • 🛃 🗞 📲 🏋                       | <u> </u>     | 2 ? XZ     | 🖇 📭 👯       | 🚥 炎 😹 🖉         | 211            |          |                     |               |                     |      |
| T1Last: U                 | Y0 0                                                                        |                                 | 50n          |            | 10          | 0n              | 150            | n        | 200n                |               | 250n                |      |
| st.p1within{50'##9}       | active inac                                                                 | tive                            | active       |            |             |                 |                |          |                     |               | fail                |      |
| st.p1within{50'##8}       | active inac                                                                 | tive                            | active       |            |             |                 |                |          |                     | fail          |                     |      |
| st.p1within{50'##7}       | active <b>linac</b>                                                         | tive                            | active       |            |             | Y               |                |          |                     | pass          |                     |      |
| st.p1within{50'##6}       | active inac                                                                 | tive                            | active       |            |             |                 |                |          | fail                |               |                     |      |
| st.p1within{50'##5}       | active inac                                                                 | tive                            | active       |            |             |                 |                | f        | ail                 |               |                     |      |
| st.p1within{50'##4}       | active linac                                                                | tive                            | active       |            |             |                 | fai.           |          |                     |               |                     |      |
| st.p I within (50'##3)    | active inac                                                                 | tive                            | active       |            |             |                 | fail           |          |                     |               |                     |      |
| sup (within (50 ##2)      | active mac                                                                  | t1ve                            | active       |            | 6-41        | tall            |                |          |                     |               |                     |      |
| st p1within/50**17        | active that                                                                 | tive                            | active       | 6-11       | 1911        |                 |                |          |                     |               |                     |      |
| a test n1within(50)       | active linac                                                                | tive                            | active       |            |             |                 |                |          |                     | Ipass         |                     |      |
| fast/dma_test/co1         | 1                                                                           | 0100                            |              |            |             |                 |                |          |                     | Pass          |                     |      |
| Ima test/dma reg1         | 0                                                                           |                                 |              |            |             |                 |                |          |                     |               |                     | 7    |
| st/data_accepted1         | 0 0                                                                         |                                 | 50n          |            | 1           | 100n            | 150            | 0n       | 200n                |               | 250n                |      |
|                           |                                                                             |                                 |              |            |             |                 |                |          |                     |               |                     |      |
| [StartVeritools (         | ~/Des ]                                                                     | [demo@localhost                 | ::~] )[ 🔳 UI | Ndertow_Di | splayer     | Source Wi       | ndow           | 🗖 Verito | oolsVerifyer        |               |                     |      |

Pressing the **Display Thread** button will display the selected threads in the waveform window. Notice within the threads shown, are additional unique independent execution threads, as shown by the downward pointing **Red** arrow, in the new assertion timing signals. This allows you to denest all of the unique independent execution threads in any given assertion.

| VeritoolsDesigner - Version 2010.1.8 Tue May 17 08:30:14 2016 _ 0 ×                                                                                                    |                                                                                                    |                                                                                  |                                                                              |                    |          |          |        |  |
|----------------------------------------------------------------------------------------------------|----------------------------------------------------------------------------------------------------|----------------------------------------------------------------------------------|------------------------------------------------------------------------------|--------------------|----------|----------|--------|--|
| File Feenat Ontion                                                                                                    | a Ulad                                                                                                    | w Tasla Hala                                                                     | T0=50.0000 ns                                                                |                    |          |          |        |  |
| FILE FORMAL OPLIO                                                                                                    |                                                                                                    | W 10012 Herb                                                                     |                                                                              |                    |          |          |        |  |
| 📲 👗 🖻 😁 😤                                                                                                    | <b>v</b> ) (v                                                                                                    | 📭 🔁 🔁                                                                            | 📲 🕾 🖗 🤺                                                                      | - 👫 🗿 🖉 🐺 👘 🧏      | ļ 🏹 🔍    |          |        |  |
| T1Last: 🚺                                                                                                    | YO                                                                                                    | 0                                                                                | 50n                                                                          | 100n               | 150n     | 200n     | 250n   |  |
| st.p1within{50'##9}                                                                                                    | active                                                                                                    | inactive                                                                         | active                                                                       |                    |          |          | fail 🛆 |  |
| st.p1within{50'##8}                                                                                                    | active                                                                                                    | inactive                                                                         | active                                                                       |                    |          |          | fail   |  |
| st.p1within{50'##7}                                                                                                    | active                                                                                                    | inactive                                                                         | active                                                                       | ¥                  |          | pass     |        |  |
| st.p1within{50'##6}                                                                                                    | active                                                                                                    | inactive                                                                         | active                                                                       |                    |          | fail     |        |  |
| st.p1within{50'##5}                                                                                                    | active                                                                                                    | inactive                                                                         | active                                                                       |                    |          | fail     |        |  |
| st.p1within{50'##4}                                                                                                    | active                                                                                                    | inactive                                                                         | active                                                                       |                    | fail     |          |        |  |
| st.p1within{50'##3}                                                                                                    | active                                                                                                    | inactive                                                                         | active                                                                       |                    | fail     |          |        |  |
| st.p1within{50'##2}                                                                                                    | active                                                                                                    | inactive                                                                         | active                                                                       | fai                | 11       |          |        |  |
| st.p1within{50'##1}                                                                                                    | active                                                                                                    | inactive                                                                         | active                                                                       | fail               |          |          |        |  |
| st.p1within{50'##0}                                                                                                    | active                                                                                                    | inactive                                                                         | active                                                                       | fail               |          |          |        |  |
| a_test.p1within{50}                                                                                                    | active                                                                                                    | inactive                                                                         | active                                                                       | Y                  |          | pass     |        |  |
| _fast/dma_test/go1                                                                                                    | 1                                                                                                    |                                                                                  |                                                                              |                    |          |          |        |  |
| Ima_test/dma_req1                                                                                                    | 0                                                                                                    |                                                                                  |                                                                              |                    |          |          |        |  |
| st/data_accepted1                                                                                                    | 0                                                                                                    |                                                                                  |                                                                              |                    |          |          |        |  |
| ia_test/done_dma1                                                                                                    | 0                                                                                                    |                                                                                  |                                                                              |                    |          |          |        |  |
| o_fast/dma_test/clk                                                                                                    | 1                                                                                                    |                                                                                  |                                                                              |                    |          |          |        |  |
| t/dma_test.p1within                                                                                                    | pass                                                                                                    |                                                                                  |                                                                              | <b>├</b> ───┼───┼─ |          |          |        |  |
|                                                                                                    |                                                                                                    |                                                                                  |                                                                              |                    |          |          | _      |  |
|                                                                                                    |                                                                                                    | 0                                                                                | 50n                                                                          | 100n               | 150n     | 200n     | 250n   |  |
|                                                                                                    | 15                                                                                                    |                                                                                  |                                                                              | <u></u>            | <u> </u> | <u> </u> |        |  |
| stp iwitin(50##6)<br>stp1within(50##4)<br>stp1within(50##4)<br>stp1within(50##1)<br>stp1within(50##1)<br>stp1within(50##1)<br>a_testp1within(50)<br>fast/dma_test/gp1<br>ma_test/dma_test/gp1<br>ist/data_accepted1<br>ist/data_accepted1<br>ist/data_accepted1<br>ist/data_accepted1<br>j_fast/dma_test/gb1<br>V/dma_test,p1within | active<br>active<br>active<br>active<br>active<br>active<br>active<br>active<br>active<br>active<br>active<br>active | Inactive<br>inactive<br>inactive<br>inactive<br>inactive<br>inactive<br>inactive | active<br>active<br>active<br>active<br>active<br>active<br>active<br>active | fail<br>fail       | fail     |          |        |  |

The above waveform window displays all the unique independent execution threads along with the timing signal for this assertion, the result signal for this assertion, and the signal components for this assertion.

|                                            |                                                                                                    |      |     | Veri    | toolsVerifyer  |           |     |     | _    | □ ×  |  |
|--------------------------------------------|----------------------------------------------------------------------------------------------------|------|-----|---------|----------------|-----------|-----|-----|------|------|--|
| File                                       | Edit Options Wi                                                                                                    | ndow |     |         |                |           |     |     |      | Help |  |
| 🗸 44                                       |                                                                                                    |      |     |         |                |           |     |     |      |      |  |
| Selected assertion timing:                 |                                                                                                    |      |     |         |                |           |     |     |      |      |  |
| Jna_test.p1within{503                      |                                                                                                    |      |     |         |                |           |     |     |      |      |  |
| Next th                                    | Next thread generator: ##[0:9] (sequence concatenation)                                                                                                    |      |     |         |                |           |     |     |      |      |  |
| ##0                                        | ##1                                                                                                    | ##2  | ##3 | ##4     | ##5            | ##6       | ##7 | ##8 | ##9  |      |  |
|                                            |                                                                                                    |      |     |         |                |           |     |     |      | 7    |  |
|                                            | Display Thr                                                                                                    | read |     | Display | Thread & Local | Yariables |     | Car | ncel |      |  |
| plwith<br>proper<br>ga<br>© (pos<br>endpro | <pre>plwithin : assert property pMITHIN(go1,dma_req1,data_accepted1,done_dma1) ; property pMITHIN (     go, dma_req, data_accepted, done_dma ) ; @ (posedge clk)(go  =&gt; ((\$rose(dma_req) ##(1) (( ##[1:4] data_accepted) [* 2])) within first_match(( ##[0:9] done_dma)))); endproperty</pre> |      |     |         |                |           |     |     |      |      |  |

To return to the assertion heirarchy window, click the **<u>Cancel</u>** button.

| 🐝 Applications Places System 🕹 👩 🗾                                                                                                    |                                                                                                    | 📣 📑 🖺            | Tue May 17, 9:49 AM | demo     |
|----------------------------------------------------------------------------------------------------|----------------------------------------------------------------------------------------------------|------------------|---------------------|----------|
| Source Wit                                                                                                    | ndow -> /home/demo/distributions/ut2k10.1.8/examples/dma_assertion/dma.sv                                                                                                    |                  |                     | _ 0 X    |
| File Session Simulator Actions Window Tools                                                                                                    |                                                                                                    |                  |                     | Help     |
|                                                                                                    | VeritoolsVerifyer                                                                                                    | _ 0              | ×                   |          |
| File Edit Options Window                                                                                                    |                                                                                                    | Hei              | D I                 |          |
| Modules: Filter                                                                                                    |                                                                                                    |                  | 4                   |          |
| Edit Source File                                                                                                    |                                                                                                    |                  |                     |          |
| 1_dna_dunp_fas 1_dna_dunp_ Reparse Source File                                                                                                    | pOwithin                                                                                                    |                  |                     |          |
| H Show Threads For Select                                                                                                    | ed Tining Waveform p2within                                                                                                    |                  |                     |          |
| Coverage                                                                                                    |                                                                                                    |                  |                     |          |
| Icons                                                                                                    |                                                                                                    |                  |                     | - 88     |
|                                                                                                    |                                                                                                    |                  |                     | - 11     |
|                                                                                                    |                                                                                                    |                  |                     | - T X    |
|                                                                                                    |                                                                                                    |                  |                     |          |
| File Format Optic plwithin : assert property pWIT                                                                                                    | HIN(go1,dma_req1,data_accepted1,done_dma1) ;                                                                                                    |                  | A                   |          |
| Property pWITHIN (                                                                                                    | dana dag ) :                                                                                                    |                  |                     |          |
| go, and red, auto-accepted,                                                                                                    | dma_emu ; ,<br>dma_reg) ##(1) (( ##[1:4] data accepted) [* 2])) within first match(( ##[0:9                                                                                                    | 1 done dma))));  | 250n                |          |
| et a 1 within (50' and 1) endproperty                                                                                                    | and ed, and a construction of the state of the state of the second state of the second state of the second state of the state of the second state of the state of the state of | 1 done_dna////// |                     | 1 1 1    |
| st p1within/50*##9                                                                                                    |                                                                                                    |                  |                     | <b>a</b> |
| st.p1within(50/##7) active inactive                                                                                                    | active                                                                                                    | pass             | 10                  |          |
| st.p1within(50'##6) active inactive                                                                                                    | active                                                                                                    |                  |                     |          |
| st.p1within{50'##5} active inactive                                                                                                    | active                                                                                                    |                  |                     |          |
| st.p1within{50'##4} active inactive                                                                                                    | active fail                                                                                                    |                  |                     |          |
| st.p1within{50'##3} active inactive                                                                                                    | active fail                                                                                                    |                  |                     |          |
| st.p1within{50'##2} active inactive                                                                                                    | active fail                                                                                                    |                  |                     |          |
| st.p1within{5U##1} active                                                                                                    | active fail                                                                                                    |                  |                     |          |
| st.p / within (50 ##0) active inactive                                                                                                    | active fail                                                                                                    | ¥                |                     |          |
| a_test/dma_test/dma_ |                                                                                                    | ,pass            |                     |          |
| na test/dma reg1                                                                                                    |                                                                                                    |                  |                     |          |
| st/data_accented1                                                                                                    |                                                                                                    |                  |                     |          |
| a test/done dma1 0                                                                                                    |                                                                                                    |                  |                     |          |
| o fast/dma test/clk 1                                                                                                    |                                                                                                    |                  |                     |          |
| t/dma_test.p1within pass                                                                                                    |                                                                                                    |                  |                     |          |
|                                                                                                    |                                                                                                    |                  |                     | Ļ        |
| 0                                                                                                    | 50n 100n 150n 20                                                                                                    | 00n              | 250n                |          |
|                                                                                                    |                                                                                                    |                  |                     |          |
|                                                                                                    |                                                                                                    |                  |                     |          |

To see Coverage information, select the **Options** pulldown menu, then press **Coverage** (as shown above) to get the sub menu (next screen).

| Note: System 44 Applications Places System                                                                   | 🕹 🙆 🗾                 |                     |                                          |                   |          |                 | <b>4</b> 3     | ) 📑 🖳    | Tue May 17, 9:52 AM | demo  |
|----------------------------------------------------------------------------------------------------|-----------------------|---------------------|------------------------------------------|-------------------|----------|-----------------|----------------|----------|---------------------|-------|
|                                                                                                    | Source Wir            | dow -> /home/dem    | o/distributions/                         | ut2k10.1.8/examp  | oles/dma | _assertion/d    | lma.sv         |          |                     | _ 0 × |
| File Session Simulator Action                                                                                | s Window Tools        |                     |                                          |                   |          |                 |                |          |                     | Help  |
|                                                                                                    |                       |                     | VeritoolsVer                             | ifyer             |          |                 |                | _ 0      | ×                   |       |
|                                                                                                    | Ontions Vindou        |                     |                                          |                   |          |                 |                | н        | ala                 |       |
| Modules: Filter                                                                                              |                       |                     |                                          |                   |          |                 |                |          | s.th                |       |
|                                                                                                    | Edit Source File      |                     |                                          |                   |          |                 |                |          |                     |       |
| □ 1_dna_dunp_fas □ 1_dna_dunp. Reparse Source File<br>□ 1_dna_test Show Threads For Selected Timing Haveform |                       |                     | p0within                                 |                   |          |                 |                |          |                     | 11    |
|                                                                                                    |                       |                     | plwithin<br>p2within                     |                   |          |                 |                |          |                     |       |
| <u> </u>                                                                                                    | Coverage              |                     |                                          |                   |          |                 |                |          |                     |       |
|                                                                                                    | Tcope                 | 2                   | Collect Coverage Data For All Assertions |                   |          |                 |                |          |                     | - 11  |
|                                                                                                    |                       |                     | Show Coverage Data View                  |                   |          |                 |                |          |                     | - 11  |
| <u></u>                                                                                                    |                       |                     |                                          |                   |          |                 |                |          |                     |       |
|                                                                                                    |                       |                     |                                          |                   |          |                 |                |          | _M                  | - 0 × |
| File Format Optic plwithin :                                                                                 | assert property pWIT  | HIN(aol.dma real.do | ita accepted1.da                         | one dmal) :       |          |                 |                |          |                     |       |
| e.m 🔻 🕞 🚓 🔊 property pM                                                                                      | ITHIN (               | 19 / E 17           |                                          |                   |          |                 |                |          |                     |       |
| 🕫 🔨 🗉 🖱 💆 🛛 go, dma                                                                                          | _req, data_accepted,  | done_dma ) ;        |                                          |                   |          |                 |                |          |                     |       |
| T1Last: 💽 @ (posedge                                                                                         | clk)(go  => ((\$rose( | dma_req) ##(1) ((   | #[1:4] data_acc                          | :epted) [* 2])) w | ithin fi | rst_match((     | ##[0:9] done_0 | dna)))); | 250n                |       |
| st.p1within{50'##9} endproperty                                                                              |                       |                     |                                          |                   |          |                 |                |          | - fail              |       |
| st.p1within{50'##8}                                                                                          |                       |                     |                                          |                   |          |                 |                |          | V I                 |       |
| st.p1within{50'##7} active linact                                                                            | tive                  | active              | ¥                                        |                   |          |                 | pass           |          |                     |       |
| st.p1within{50'##6} active inact                                                                             | tive                  | active              |                                          |                   |          |                 | fail           |          |                     |       |
| st.p1within{50'##5} active tinact                                                                            | tive                  | active              |                                          |                   |          | fail            |                |          |                     |       |
| st.p1within{50'##4} active inact                                                                             | tive                  | active              |                                          |                   | fail     |                 |                |          |                     |       |
| st.p1within{50'##3} active inact                                                                             | tive                  | active              |                                          | fail              |          |                 |                |          |                     |       |
| st.p1within{50'##2} active inact                                                                             | tive                  | active              | fail                                     |                   |          |                 |                |          |                     |       |
| st.p1within{50'##1} active inact                                                                             | tive                  | active              | fail                                     |                   |          |                 |                |          |                     |       |
| st.p1within{50'##0} active inact                                                                             | tive                  | active fail         |                                          |                   |          |                 |                |          |                     |       |
| a_test.p1within{50} active inact                                                                             | tive                  | active ¥            |                                          |                   |          |                 | pass           |          |                     |       |
| _tasvdma_tesvgo1 1                                                                                           |                       |                     |                                          |                   |          |                 |                |          |                     |       |
| Ima_test/dma_req1 U1                                                                                         |                       |                     |                                          |                   |          |                 |                |          |                     |       |
| stroata_accepted 1 0                                                                                         |                       |                     |                                          |                   |          |                 |                | 1        |                     |       |
| a feet/dme_teet/elk                                                                                          |                       |                     |                                          |                   |          |                 |                |          |                     |       |
| J_lasvullia_tesvuk                                                                                           |                       |                     |                                          |                   |          |                 |                |          |                     |       |
| vunia_test.prwitinii pass                                                                                    |                       |                     |                                          |                   |          |                 |                |          |                     |       |
|                                                                                                    |                       | 40 A                |                                          |                   | 150      |                 | <b>2</b> * *   |          | 054                 | 1     |
| 0                                                                                                    |                       | 50n                 | 100n                                     |                   | 150n     |                 | 200n           |          | 250n                |       |
|                                                                                                    |                       |                     |                                          |                   |          |                 |                |          |                     |       |
| [] [StartVeritools (~/Des]                                                                                   | [demo@localhost:~]    | UNdertow_Disp       | ayer 📄 🗖 Sou                             | irce Window       | 📄 🗖 Ver  | ritoolsVerifyer | r              |          |                     |       |

# Click Collect Coverage Data For All Assertions as shown above.

|                                                             | VeritoolsVerifyer |             |             |                | _ 1         | □ ;  | × |
|-------------------------------------------------------------|-------------------|-------------|-------------|----------------|-------------|------|---|
| File Edit Options Window                                    |                   |             |             |                |             | Help | P |
| 🗸 👭 ∿ ∿ 🐨 📢 🕨                                               | 🍳 🐏 🖾             |             |             |                |             |      |   |
| Assertion Name                                              |                   | Pass        | Fail        | Yacuous        | Pendi       | ng   | A |
| dna_test.pOwithin<br>dna_test.p1within<br>dna_test.p2within |                   | 0<br>1<br>0 | 0<br>0<br>1 | 15<br>14<br>14 | 0<br>0<br>0 |      | 2 |
|                                                             |                   |             |             |                |             |      |   |

This opens the coverage window, which shows the counts of each assertion: **Passes**, **Fails**, **Vacuously True** or **Pending** at the end of execution.